# **Expense Management**

Work Order

## **Installation Guide**

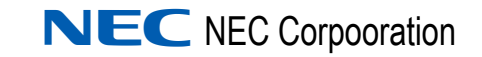

November 2010 NDA-31004, Issue 2

### **Liability Disclaimer**

NEC Corporation reserves the right to change the specifications, functions, or features, at any time, without notice.

NEC Corporation has prepared this document for the exclusive use of its employees and customers. The information contained herein is the property of NEC Corporation and shall not be reproduced without prior written approval from NEC Corporation

#### © 2010 NEC Corporation

Windows® and Microsoft® are registered trademarks of Microsoft Corporation.

All other brand or product names are or may be trademarks or registered trademarks of, and are used to identify products or services of, their respective owners.

# Contents

| Introduction                | 1-1 |
|-----------------------------|-----|
| Expense Management Overview |     |
|                             |     |

| Installation                          | 2-1 |
|---------------------------------------|-----|
| Installing the Work Order Application | 2-1 |
| Opening the Work Order Application.   | 2-7 |
| Using the Work Order Application      |     |

ii Contents

# Figures

| Figure | Title                                                                    | Page |
|--------|--------------------------------------------------------------------------|------|
| 2-1    | NEC MA4000 EM-Work Order - InstallShield Wizard - Preparing to Install.  | 2-1  |
| 2-2    | NEC MA4000 EM-Work Order - InstallShield Wizard -<br>Welcome             | 2-2  |
| 2-3    | NEC MA4000 EM-Work Order - InstallShield Wizard -<br>License Agreement   | 2-3  |
| 2-4    | NEC MA4000 EM-Work Order - InstallShield Wizard - Application Settings   | 2-4  |
| 2-5    | NEC MA4000 EM-Work Order - InstallShield Wizard -<br>Start Copying Files | 2-5  |
| 2-6    | NEC MA4000 EM-Work Order - InstallShield Wizard -<br>Setup Status        | 2-6  |
| 2-7    | NEC MA4000 EM-Work Order - InstallShield Wizard - Wizard Complete        | 2-7  |

iv Figures

## Introduction

#### Chapter Topic • Expense Management Overview

The *Expense Management Work Order Installation Guide* defines the installation requirements and step-by-step instructions for the installation and set up of the Expense Management Work Order application.

The *Expense Management Work Order* application is an Expense Management Enterprise add-on. The prerequisites that apply to Expense Management Enterprise also apply to Expense Management Work Order application.

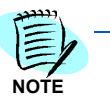

Expense Management Work Order Installation Guide assumes that Expense Management Enterprise has, as a minimum, Patch 42 applied.

#### **Expense Management Overview**

Expense Management provides an integrated, scalable IT management solution for businesses of almost every size and market segment. Organizations can become more productive using its tools to effectively manage IT operations and services while controlling IT-related expenses. Features include:

- **Integration with Back Office Accounting Systems** Expense Management seamlessly integrates with back office accounting systems to provide detailed reports of voice and data use. The information provided can be used in compliance reports, to properly attribute time to specific customers, and for other budgeting purposes. Invoice management integrates with accounts payable to provide payment commands and receive paid transaction numbers.
- **Improving Customer Service** Provides the tools to manage IT services such as usage, routing and scheduling, Expense Management enables enterprises to improve customer service. Customer registration and organization tools are offered, and registered customers can be assigned relevant services and resources. Customers are served with speed and accuracy, and customers' satisfaction with those services improves.

- Monitoring Performance and Controls Expense Invoice management provides an ultimately accurate inventory list, facilitates term simulations and best-package allocation, identifies policy abuse and erroneous charges, and enables accurate bill-back of organizational units and convergent invoice issuance to employees. The policy-planning module implements and monitors real time performance and system usage based on policies and criteria defined by the organization.
- Working for Organizations of Any Size Powerful, scalable and totally secure, Expense Management can handle jobs of nearly any size; it works as well for a global corporation's multiple high-traffic, heavy-volume sites as it does for a small organization with minimal traffic. It also provides multi-vendor PBX support and additional inputs including online mobile call detail records.
- **Supporting Business Growth** The system's modular architecture supports the ongoing expansion of system functionality. Additional modules may be added based on customer request. The application is designed around a multi-tier processes, queues and services architecture, which offers the benefit of distributing loads across multiple servers and provides growth opportunities and flexibility.

# Installation

Chapter Topics

- Installing the Work Order Application
  - Opening the Work Order Application
  - Using the Work Order Application

## Installing the Work Order Application

- Launch the Work Order installation using the link on the page that is Step 1 automatically run from your installation DVD.
- The InstallShield Wizard opens and checks the operating system Step 2 version. Figure 2-1 displays.

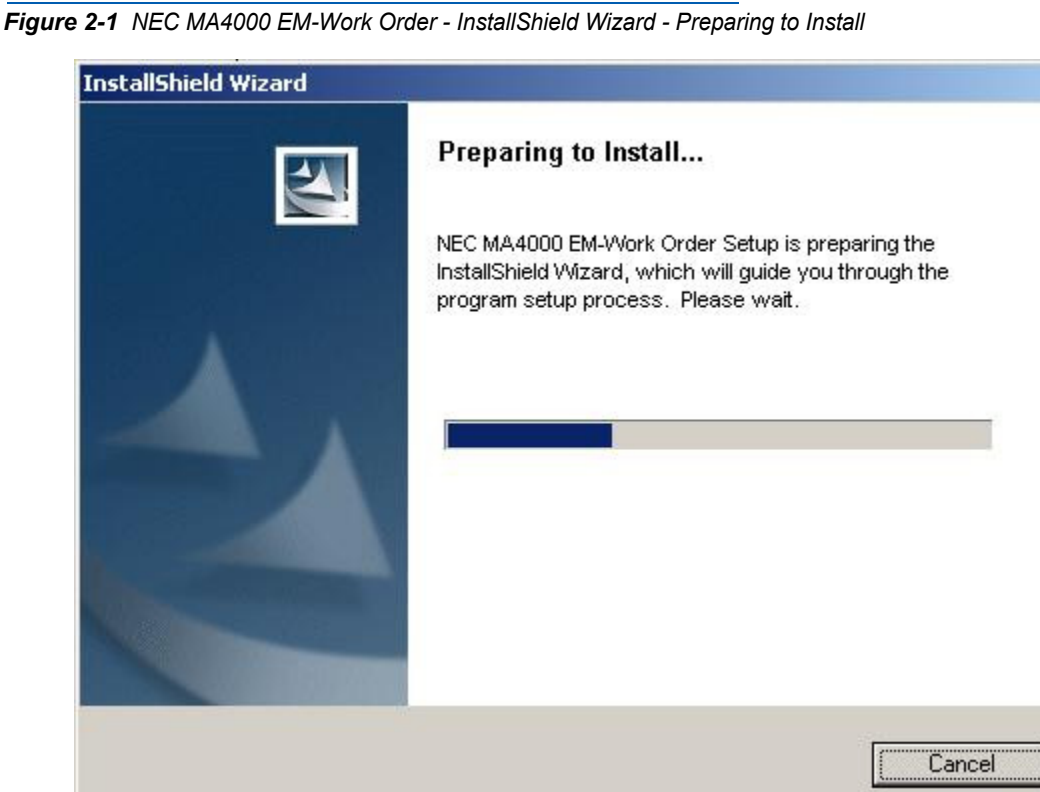

 If no problems are encountered, installation automatically continues. See Figure 2-2.

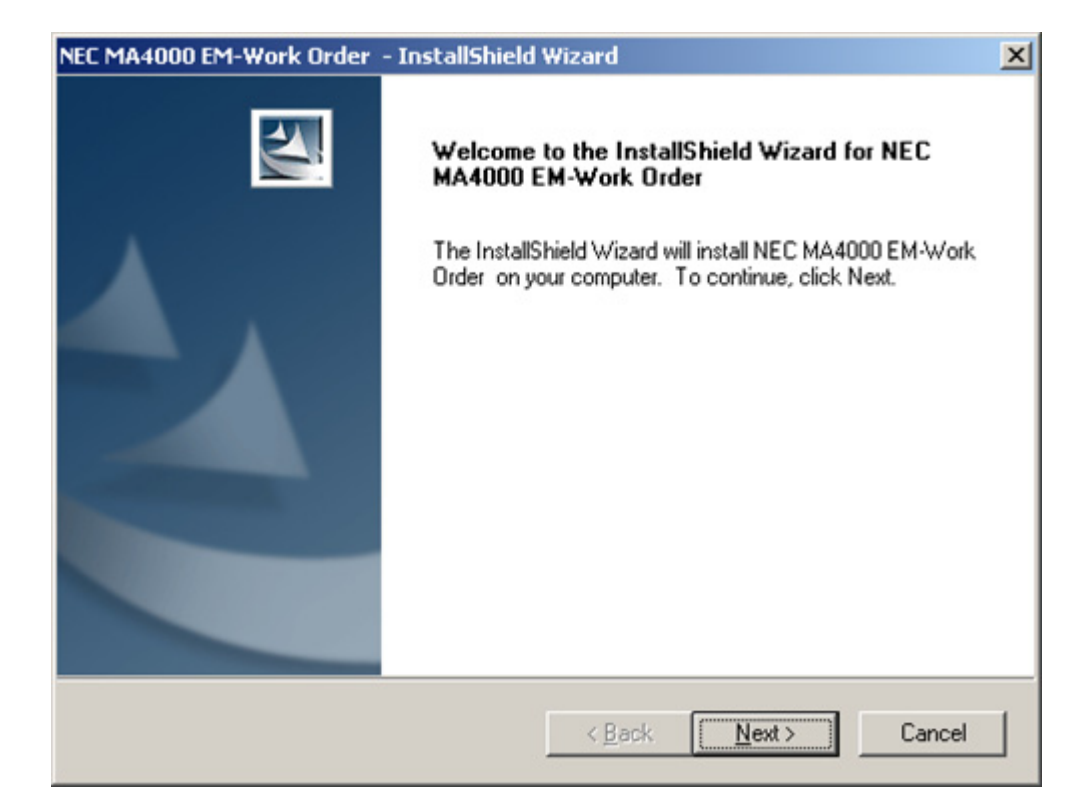

Figure 2-2 NEC MA4000 EM-Work Order - InstallShield Wizard - Welcome

Step 3 Click Next. Figure 2-3 displays.

| Please read the followir                                                                  | a license aareement               | carefullu                |                          |              |
|-------------------------------------------------------------------------------------------|-----------------------------------|--------------------------|--------------------------|--------------|
| r lease read the followin                                                                 | g icense agreement                | carcially.               |                          |              |
| Press the PAGE DOWN                                                                       | I key to see the rest o           | of the agreement.        |                          |              |
|                                                                                           |                                   |                          |                          |              |
| CUSTOMER SC                                                                               | ETWARE LICE                       | INSE                     |                          |              |
|                                                                                           |                                   |                          |                          |              |
| PRIOR TO INSTALL                                                                          | ALL TERMS AND (<br>ING THE CD-ROM | . BY INSTALLING          | THIS LICENS<br>THE CD-RO | SE<br>M. YOU |
| ACKNOWLEDGE TH                                                                            | AT YOU HAVE RE                    | AD THIS LICENS           | E AND                    |              |
| UNDERSTAND IT, A                                                                          | IND YOU AGREE T                   | O BE BOUND BY            | ITS TERMS                | AND          |
|                                                                                           |                                   |                          |                          |              |
|                                                                                           | wros of the preceding             | License Agreement        | ? If you                 | Print        |
| Do you accept all the te                                                                  | and of the preceding              | Electrice rigiteeniterit |                          | <u>–</u>     |
| Do you accept all the te<br>select No, the setup wi<br>must accept this agreer            | Il close. To install NE           | C MA4000 EM-Wor          | k Urder , you 4          |              |
| Do you accept all the te<br>select No, the setup wi<br>must accept this agreen<br>IShield | Il close. To install NE<br>nent.  | C MA4000 EM-Wor          | k Urder , you 🤉          |              |

Figure 2-3 NEC MA4000 EM-Work Order - InstallShield Wizard - License Agreement

-Click **Print** to obtain a copy of the License Agreement for your records.

- *Step 4* To continue the installation, you must accept the License Agreement. Do one of the following:
  - —To decline the License Agreement terms and close the setup, click **No**.
  - To accept the License Agreement terms and continue the installation, click Yes. Figure 2-4 displays.

| NEC MA4000 E    | M-Work Order  - InstallShield Wizard | ×                         |
|-----------------|--------------------------------------|---------------------------|
| Application     | Settings                             |                           |
| Please ente     | er virtual directory                 |                           |
| Name:           | WorkOrder                            |                           |
| InstallShield — | < <u>B</u> a                         | ack <u>N</u> ext > Cancel |

Figure 2-4 NEC MA4000 EM-Work Order - InstallShield Wizard - Application Settings

- —The default Work Order virtual directory name is WorkOrder. You can accept the default name or change the directory name to any name you want.
- *Step 5* When satisfied with the virtual directory name, click **Next**. Figure 2-5 displays.

| MA4000 EM-Work Order - InstallShield                                                                                         | Wizard                                  |                                            |                      |
|----------------------------------------------------------------------------------------------------|-----------------------------------------|--------------------------------------------|----------------------|
| Start Copying Files<br>Review settings before copying files.                                                                 |                                         |                                            | X                    |
| Setup has enough information to start copying<br>change any settings, click Back. If you are sal<br>copying files.           | the program files<br>isfied with the se | . If you want to re<br>attings, click Next | eview or<br>to begin |
| Current Settings:                                                                                                    |                                         |                                            |                      |
| Initial Work Order settings<br>Initial Work Order Roles<br>Create Work Order Virtual Directory<br>Create Work Order shortcut |                                         |                                            | ×                    |
| र                                                                                                    |                                         |                                            | Þ                    |
| tallShield                                                                                                    |                                         |                                            |                      |
|                                                                                                    | < <u>B</u> ack                          | Next >                                     | Cancel               |

Figure 2-5 NEC MA4000 EM-Work Order - InstallShield Wizard - Start Copying Files

- *Step 6* Check the current settings.
  - -Click **Back** if you want to change any of the settings.
  - -Click **Next** if you are satisfied with the settings and wish to continue with the installation. Figure 2-6 displays.

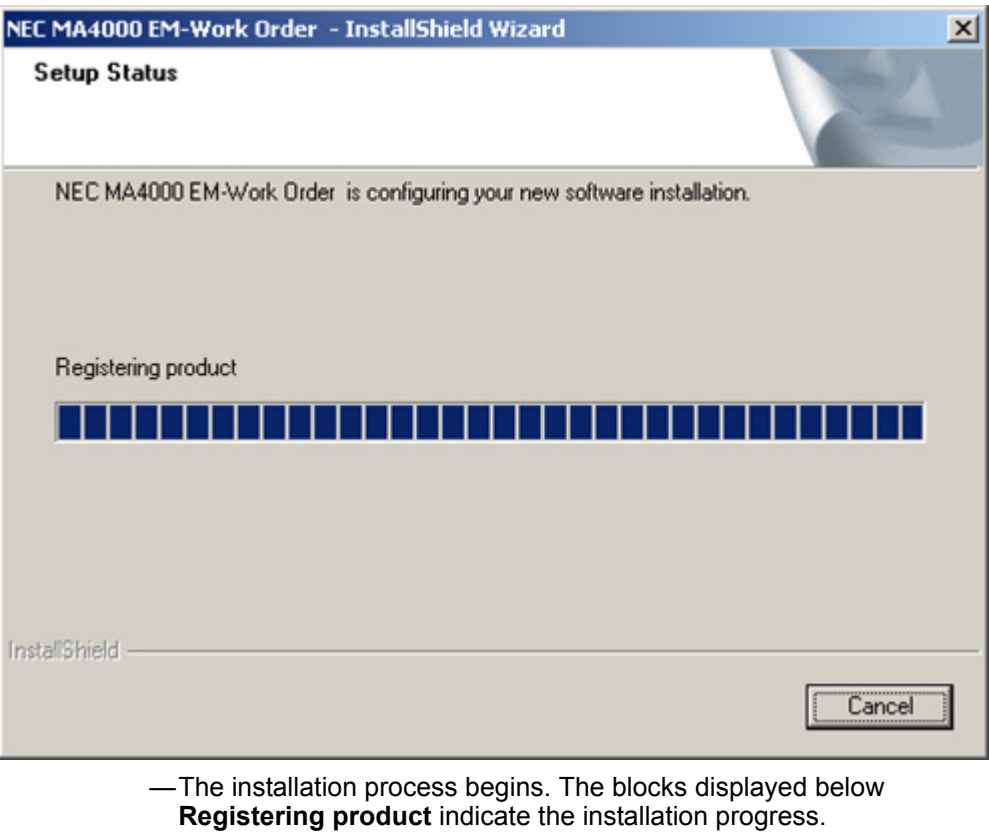

Figure 2-6 NEC MA4000 EM-Work Order - InstallShield Wizard - Setup Status

-Figure 2-7 displays when the installation is complete.

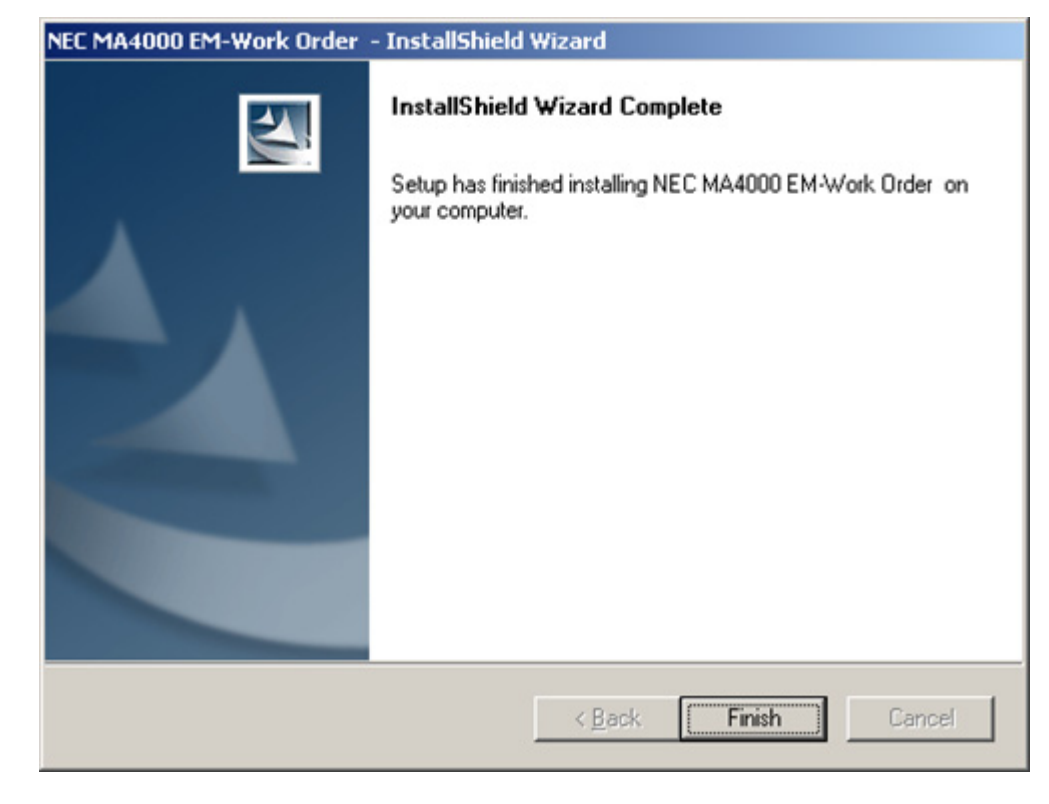

Figure 2-7 NEC MA4000 EM-Work Order - InstallShield Wizard - Wizard Complete

Step 7 Click Finish to close the InstallShield Wizard.

### **Opening the Work Order Application**

The installation process added the Work Order application to your program files and created a shortcut icon of the Work Order application on your Desktop. To open the Work Order application do one of the following:

*Step* Double-click the **Work Order** Icon located on your Desktop.

OR

 $\textbf{Click Start} \rightarrow \textbf{Programs} \rightarrow \textbf{NEC EM} \rightarrow \textbf{Work Order}$ 

## **Using the Work Order Application**

In order to use the Work Order Application:

- You must be defined as a Work Order User (or Administrator)
- The application must have at least one defined process

#### **Defining Work Order Users**

- Step 1 In Expense Management, select Org Utilities  $\rightarrow$  Personnel  $\rightarrow$  Edit Personnel.
- Step 2 Click the User tab.
- Step 3 Define users as either a Work Order User or a Work Order Admin. There must be at least one user with administrator (Work Order Admin) permission.

#### **Defining Work Order Processes**

The Work Order application comes with at least one default **general purpose** process. However, to define effective processes for your organization, you must have a profound understanding of business processes in your organization, and the know-how necessary to define these processes in Expense Management.

Defining Work Order processes is done through Expense Management. It is the responsibility of the Work Order Administrator, and is beyond the scope of this document. For additional information or support on this NEC Corporation product, contact your NEC Corporation representative.

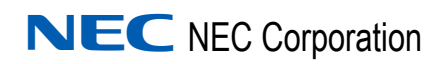

Expense Management Work Order Installation Guide NDA-31004, Issue 2